## How to Reset a Forgotten Password

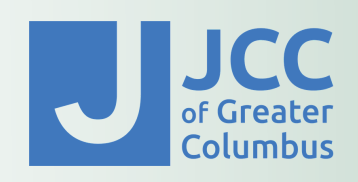

If you need technical support accessing our registration portal, please contact Evi Goldberg at **Egoldberg@columbusjcc.org** or call the front desk at **614.231.2731.** 

- 1. Go to *columbusjcc.force.com.*
- 2. Click forgot your password?

3. Check your email for a message from **help@columbusjcc.org**.

4. Click on the link in your email to **reset your password.** 

5. Go back to the **homepage** to login using your new password.

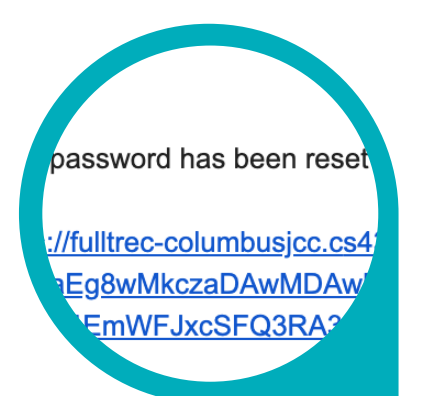

| our                                     | Log in                                                                                                    |
|-----------------------------------------|----------------------------------------------------------------------------------------------------|
| brg UDE Community Center of Greater Col | Welc<br>JCCI<br>to an address and biographical info<br>regatation.<br>Description<br>Description<br>Descript |
| ge                                      | PASSWORD RESET<br>To reset your password, we'll need your username.<br>We'll send password reset instructions to the email<br>address associated with your account.                                                                                                    |
| to                                      | Reset Password<br>Cancel                                                                                                    |
| o login                                 | NOW, CHECK YOUR EMAIL<br>Check the email account associated with your user name<br>for instructions on resetting your password. Remember to<br>look in your spam folder, where automated messages<br>sometimes filter. If you still can't log in, contact your<br>administrator.<br>Back to login                                                                                                    |

https://fulltrec-columbusicc.cs43.force.com/secur/forgotpassword.jsp?r=00D63000000F5iZ00563000006CF9gCjwKMwoPMDBENjMwMDA wMDBGNWIaEg8wMkczaDAwMDAwMFBxb0EaDzAwNTYzMDAwMDA2Q0Y5Zxi5srC\_2y4SECvpjqP3abXYq\_CYXBemubsaDExpvjuY32DkPB0zGCI5icXIcLTZscK DiJDH4z41Ey4EmWFJxcSFQ3RA3fqqH3kRyqL-3oEU158tHJxtQp\_BzuEE5P4DpFYW&display=page&fpot=35a2cc60-7d98-4999-b383-5bc57bf8bbcf80eca5d8-de61-49e8-880e-30cc5134c626

Thanks, Columbus JCC

Your password has been reset for fullsand-columbusicc. Go to:

Hi Jane

Questions? Contact us: 614.231.2731• Egoldberg@columbusjcc.org Mon - Thurs: 8 am - 6pm • Friday: 8 am - 4 pm